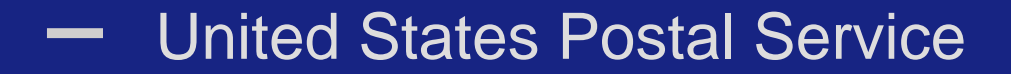

# Postal Wizard Postage Statement Entry

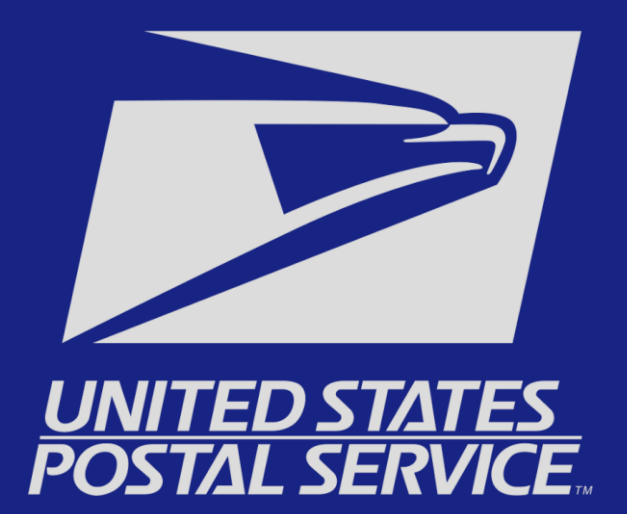

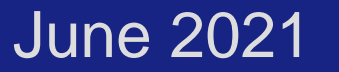

### Mailing Services tab – Select Postal Wizard

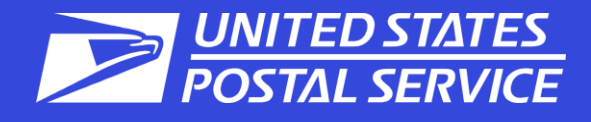

| Mailing Services Shipping Services HCR Services | Additional Service     | es         | You can find Postal Wizard by clicking on the Mailing Se<br>tab. You can also save it as a favorite under Favorite Se |                   |      |  |  |
|-------------------------------------------------|------------------------|------------|----------------------------------------------------------------------------------------------------|-------------------|------|--|--|
| Account Overview                                | Mailer Sco             | recard     |                                                                                                    | Favorite Services | Edit |  |  |
| By EPS# By Permit#                              | eDoc Submitter         | Mail Prepa | arer Mail Owner                                                                                                    | Balance & Fees    | >    |  |  |
|                                                 |                        |            | June 2021                                                                                                    | Dashboard         | >    |  |  |
|                                                 |                        |            |                                                                                                    | EPS               | >    |  |  |
|                                                 | N                      |            |                                                                                                    | IMsb              | >    |  |  |
| Couldn't find any EPS Accounts for              | rou eithei<br>program, | or we have | ve yet to receive                                                                                                    | Mailing Reports   | >    |  |  |
| this CRID.                                      | data for this CRID.    |            |                                                                                                    | Manage Permits    | >    |  |  |
|                                                 |                        |            |                                                                                                    | Postal Wizard     | >    |  |  |
|                                                 |                        |            |                                                                                                    |                   |      |  |  |
|                                                 |                        |            |                                                                                                    |                   |      |  |  |
|                                                 |                        |            | Mailing Report                                                                                                    |                   |      |  |  |
|                                                 |                        |            |                                                                                                    |                   |      |  |  |

### Permit Information – Select Your Permit

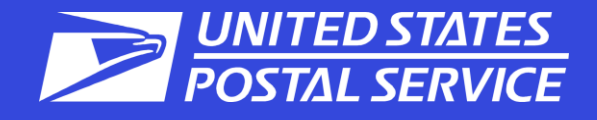

| Manage Mailing Activity    | 083                     | ET AL                                                                                                 |
|----------------------------|-------------------------|----------------------------------------------------------------------------------------------------|
| » Home                     | Home > Postal Wizard    |                                                                                                    |
| * Home                     | Postal Wizard           | From the Postal Wizard page choose the form number you wish to complete.                              |
| » Summary                  | i ostai viizart         |                                                                                                    |
|                            | Allows you to complete, | print, save, and submit common forms used in the business mailing process.                            |
| » Balance and Fees         | Complete a Maili        | ng Form                                                                                               |
|                            | Online Form             | Description                                                                                           |
| » Postal Wizard            | <u>3541</u>             | Postage Statement — Periodicals                                                                       |
|                            | <u>3541</u>             | Postage Statement — Periodicals - Combined                                                            |
| » Electronic Data Exchange | 3600 FCM                | Postage Statement — First-Class Mail                                                                  |
| . Mailian Danada           | <u>3600 PM</u>          | Postage Statement — Priority Mail                                                                     |
| » Mailing Reports          | <u>3602</u>             | Postage Statement — USPS Marketing Mail                                                               |
| . Deebbeerd                | <u>3605</u>             | Postage Statement — Bound Printed Matter                                                              |
| » Dashboard                | <u>3605</u>             | Postage Statement — Parcel Select                                                                     |
| · Managa Darmita           | <u>3605</u>             | Postage Statement — Media Mail or Library Mail                                                        |
| » Manage Permits           | <u>3700-A</u>           | Postage Statement — Part A - First Class Mail International                                           |
| » Mob Tool                 | <u>3700-B</u>           | Postage Statement — Part B - First Class Package International Service                                |
| » IMSD 1001                | <u>3700-C</u>           | Postage Statement — Part C - International Surface Air Lift                                           |
| - MC Customer              | <u>3700-D</u>           | Postage Statement — Part D - International Priority Airmail                                           |
| e-vs Customer              | <u>3700-E</u>           | Postage Statement — Part E - Priority Mail International - Transmits Customs Data                     |
|                            | <u>3700-F</u>           | Postage Statement — Part F - Priority Mail International - Regional Rate Box - Transmits Customs Data |
| » e-VS Monthly Account and | <u>3700-G</u>           | Postage Statement — Part G - Priority Mail Express International - Transmits Customs Data             |
| Sampling Summary           | <u>3700-H</u>           | Postage Statement — Part H - Global Express Guaranteed - Transmits Customs Data                       |
| - WO/BBO Baakhaard         | <u>3700-P</u>           | Postage Statement — Part P - Commercial ePacket                                                       |
| » evs/PRS Dashboard        | <u>3700-Q</u>           | Postage Statement — Part Q - Global Direct                                                            |
|                            |                         |                                                                                                    |

» Manifest Search

View Pending Postage Statements Report

### Permit Information – Select Your Permit

|             | Ar                   | e you submittin      | ng this mailing  | for yourself | or on behalf ( | of another compa | ny?     |   |        |
|-------------|----------------------|----------------------|------------------|--------------|----------------|------------------|---------|---|--------|
|             |                      |                      | Myse             | Another C    | ompany         |                  |         |   |        |
|             |                      |                      |                  |              |                |                  |         |   |        |
| Please sele | ct your Account Info | ormation             |                  |              |                |                  |         |   |        |
| Display 10  | ▼ records            |                      |                  |              |                |                  | Search: |   |        |
|             |                      |                      | <b>Finance #</b> | Permit #     | Permit Type    | Company Name     | City    |   | Chatha |
| Select 4    | CRID                 | Account #            | Finance # 🜩      | r crime # ♥  | \$             |                  | city    | Ŧ | State  |
| Select      | CRID :               | Account #<br>2720603 | 351025           | 409          | ¢<br>PC        | MR MAILMAN       | AMHERST | Ŧ | NY     |

ES

UNITED STAT

POSTAL SERVICE

#### Account Information – Make Selections (Profit/Nonprofit)

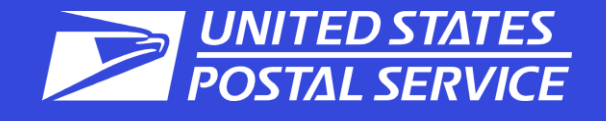

| Enter Account Information |                                 |                              |              |
|---------------------------|---------------------------------|------------------------------|--------------|
| 1<br>Account Information  | 2<br>Mailing Details            | 3<br>Rates                   | 4<br>Summary |
|                           | When do you plan to             | submit your mailing?         |              |
|                           | 6/10/2021                       | <b>*</b>                     |              |
| Are you s                 | ubmitting this mailing for your | rself or on behalf of anothe | er company?  |
|                           | Myself And                      | other Company                |              |
|                           | Are you submitting this mail    | ing as Regular or Nonprofit  | ?            |
|                           | Regular                         | Nonprofit                    |              |
| 4                         | Are you bringing your mailing   | to BUFFALO NY 14240-999      | 8?           |
|                           | Yes                             | Change                       |              |
|                           |                                 |                              |              |

### Mailing Characteristics – Enter Job Details

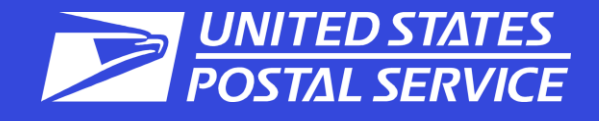

| Mailing Characteristics |                           |                                                       |                                               | -        |
|-------------------------|---------------------------|-------------------------------------------------------|-----------------------------------------------|----------|
| General Information     | Mailing Characteristi     | 2                                                     | Container Inform                              | labon    |
| Incentives              | Mailing Date              | 07/14/2017 *                                          | 1' MM Trays                                   |          |
|                         | Total Pieces              | 200 *                                                 | 2° MM Trays                                   | 2        |
|                         | Move Update Method        | ACS                                                   | 2' EMM Trays                                  |          |
|                         | Special Postage           | None 💟                                                | Flat Trays                                    |          |
|                         | Destination Entry         | ® Yes ⊖ No                                            | Sacks                                         |          |
|                         | PS Form 8125              | O Yes ⊛ No                                            | Pallets                                       |          |
|                         | DSMS                      | O Yes @ No                                            | Other                                         |          |
|                         |                           | Full Service                                          |                                               |          |
|                         | Full Service Informati    | on                                                    |                                               |          |
|                         | Mailer ID (MID)           | 901764699                                             |                                               |          |
|                         |                           | Mailing ID 🖬 Lowest Piece ID                          | No mixed mailings                             |          |
|                         | Lowest Piece ID           | C00000 *                                              |                                               |          |
|                         | Highest Piece ID          | 000199                                                | Either 100% Full-Service or 0% Full-Service m | allings. |
|                         | Mail Piece Informatio     | n                                                     |                                               |          |
|                         |                           | Lattar                                                |                                               |          |
|                         | Processing Category       |                                                       |                                               |          |
|                         | Piece Weight              | Pounds () Ounces                                      |                                               |          |
|                         |                           | Non-identical                                         |                                               |          |
|                         | Total Weight (lbs)        | 2.0 *                                                 |                                               |          |
|                         | Barcode Type              | Intelligent Mail Barcode (IMb)                        |                                               |          |
|                         | Windowed Letters or Flats | No 🖌                                                  |                                               |          |
|                         |                           | * O Political Mailing O Official Election Mail 🖲 None |                                               |          |

### Rates – Enter # of Pieces

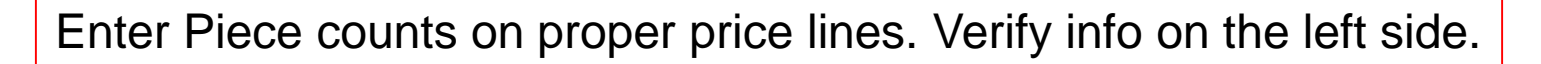

UNITED STATES POSTAL SERVICE

| USPS Marketing Mail » Rates                                                       |                  |                          |                               |        |               |                 |
|-----------------------------------------------------------------------------------|------------------|--------------------------|-------------------------------|--------|---------------|-----------------|
| Rates Filter Ente                                                                 | er Rates         |                          |                               |        |               |                 |
| Show Entry Discounts                                                              |                  |                          | 0                             |        | 0             |                 |
| None                                                                              | Access.          |                          | Mailine Dataile               |        | 4             |                 |
|                                                                                   | ACCOUNT          | in monitation            | Matting Literates             | naturs | summary       |                 |
|                                                                                   |                  |                          |                               |        |               |                 |
| Mailing Summary                                                                   | tomation Letters | Automation Letters       |                               |        |               |                 |
| Mailing Information Ga                                                            | art C            | tters 3.5 oz (0.2188 lbs | s) or less                    |        |               |                 |
| Mail Class: USPS Marketing Mail Pa                                                | ITT S A1         | None                     | Presort/Automation<br>5-Digit |        | No. of Pieces | \$0.259         |
| Processing Category: Letters Ext<br>Price Eligibility: Regular                    | tra Services AZ  | None                     | AADC                          |        | 2             | \$0.285         |
| Rate Effective: 01/22/2017<br>Mailing Date: 02/14/2017                            | A3               | None                     | Mixed AADC                    |        |               | \$0.304         |
|                                                                                   | Part -           | DNDC                     | 5-Digit                       |        |               | \$0.239         |
| Piece/Weight Information                                                          | AS               | DNDC                     | AADC                          |        |               | \$0.265         |
| Piece Weight 0.0100 lbs                                                           | AE               | DNDC                     | Mixed AADC                    |        |               | \$0.284         |
| Total weight 2.0000 lbs                                                           | AJ               | DSCF                     | 5-Digit                       |        |               | \$0.235         |
| Container Information                                                             | AE               | DSCF                     | AADC                          |        | 198 X         | \$0.261         |
| 2 MM Trays: 2                                                                     |                  |                          |                               |        |               |                 |
| Account Information                                                               |                  |                          |                               |        |               |                 |
| Account Holder                                                                    |                  |                          |                               |        | ÷ 7           | Previous Next 🔶 |
| Account Number: 2720603                                                           |                  |                          |                               |        |               |                 |
| Permit: PC 409<br>CRID: 19776567                                                  |                  |                          |                               |        |               |                 |
| USPS Marketing Mail Fee Status: Waived<br>USPS Marketing Mail Fee Expiration: N/A |                  |                          |                               |        |               |                 |
| Company Address:                                                                  |                  |                          |                               |        |               |                 |
| MR MAILMAN<br>123 MAIN ST<br>BUFFALO NY 14226                                     |                  |                          |                               |        |               |                 |
| Mailing Agent                                                                     |                  |                          |                               |        |               |                 |
| CRID: 19776567                                                                    |                  |                          |                               |        |               |                 |
| MR MAILMAN                                                                        |                  |                          |                               |        |               |                 |
| 123 MAIN ST<br>BUFFALO NY 14226                                                   |                  |                          |                               |        |               |                 |
| Mail Owner                                                                        |                  |                          |                               |        |               |                 |

## Summary Screen – Verify Information

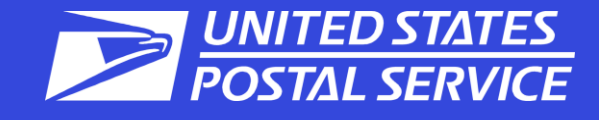

| OSI S Markeenig man y samaay                                                                                                    |                                                                                               |                                                                                                    |                                                                |                   |                           |                                   |                                          |                                                              |                                                                      |
|----------------------------------------------------------------------------------------------------|-----------------------------------------------------------------------------------------------|----------------------------------------------------------------------------------------------------|----------------------------------------------------------------|-------------------|---------------------------|-----------------------------------|------------------------------------------|--------------------------------------------------------------|----------------------------------------------------------------------|
| Postage Summary                                                                                                    | Summary                                                                                       |                                                                                                    |                                                                |                   |                           |                                   |                                          |                                                              |                                                                      |
| Total of All Parts: \$47.2680<br>Discounts: -\$0.0000<br>(?) Affixed Postage (Neither): \$20.000<br>Net Postage Due: \$27.27                                                                                                    |                                                                                               | Account Info                                                                                                | )<br>armation                                                  | Mailing Details   |                           | Rates                             |                                          | 4<br>Summary                                                 |                                                                      |
| Mailing Summary                                                                                                    | Part A<br>Letter                                                                              | Automation                                                                                                  | Letters                                                        |                   |                           |                                   |                                          |                                                              |                                                                      |
| Mailing Information<br>Mail Class: USPS Marketing Mail<br>Processing Category: Letters<br>Price Eligibility: Regular<br>Rate Effective: 01/22/2017<br>Mailing Date: 07/14/2017                                                                                                    | #<br>A2<br>A8                                                                                 | Entry<br>None<br>DSCF                                                                                       | Presort/Automation<br>AADC<br>AADC                             |                   | No. of Pieces<br>2<br>198 | Piece Price<br>\$0.285<br>\$0.261 | Sub Total<br>\$0.5700<br>\$51.6780<br>Pa | Discount<br>-\$0.0060<br>-\$0.5940<br>Part A Tota            | Postage<br>\$0.5640<br>\$51.0840<br>al Pieces: 200<br>age: \$51.6480 |
| Piece/Weight Information<br>Total Pieces: 200<br>Piece Weight: 0.0100 lbs<br>Total Weight: 2.0000 lbs                                                                                                    | Full Se                                                                                       | rvice Summai                                                                                                | CV.                                                            |                   |                           |                                   | 2 Affixe                                 | Total of All Pa<br>Discou<br>ed Postage (Neit<br>Net Postage | rts: \$51.6480<br>nts: -\$0.0000<br>her): \$20.000<br>> Due: \$31.65 |
| Container Information<br>2 MM Trays: 2                                                                                                    | Full S                                                                                        | Service Disco                                                                                               | unt Total:                                                     |                   |                           |                                   |                                          |                                                              | -\$0.6000                                                            |
| Account Information                                                                                                    |                                                                                               |                                                                                                    |                                                                |                   |                           |                                   |                                          |                                                              |                                                                      |
| Account Holder<br>Account Number: 2720603<br>Permit: PC 409<br>CRID: 19776567<br>USPS Marketing Mail Fee Status: Walved<br>USPS Marketing Mail Fee Expiration: N/A<br>Opening Balance:<br>N/A<br>Closing Balance:<br>N/A<br>Closing Balance:<br>N/A<br>Company Address:<br>MR MAILMAN<br>123 MAIN ST<br>BUEEAL ON Y 14226 | Net Post<br>Account fo<br>Fin<br>Customer<br>Statement                                        | Type Ac<br>Number Reference ID Confication                                                                  | t Amount<br>ed Postage<br>count Number  Search Coly applicable | br-CAPS accounts. |                           |                                   |                                          |                                                              |                                                                      |
| Mailing Agent<br>CRID: 19776567<br>Company Address:<br>MR MAILMAN<br>123 MAIN ST<br>BUFFALO NY 14226                                                                                                    | Additional<br>Post Office o<br>Post Office o<br>Move Updat<br>Political Mai<br>Official Elect | Mailing Informatio<br>of Mailing: BUFFALO<br>of Permit: BUFFALO<br>a: Method: ACS<br>I: No<br>tion Mail: No | n<br>NY 14240-9998<br>NY 14240-9998                            |                   |                           |                                   |                                          |                                                              |                                                                      |

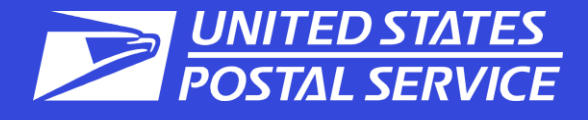

#### IENSI/ NET Certification Statement - Scroll down to review the remaining content Mail Owner By clicking on the "Submit" button, the mailer hereby certifies that all information furnished within this submission 📕 CRID: 19776567 is accurate, truthful, and complete; that the mail and the supporting documentation comply with all postal Company Address: standards and that the mailing qualifies for the prices and fees claimed; and that the mailing does not contain any matter prohibited by law or postal regulation. The mailer further certifies, if the mailing is claiming a nonprofit MR MAILMAN 123 MAIN ST price that: (1) the mailing complies with DMM 300 700 1 0: (2) the income derived from the sale of any products or **BUFFALO NY 14226** Signature Post Office of Mailing Name of the agent or account holder who will be signing this postage statement: JOHN T MAILMAN BUFFALO NY 14240-9998 Agent or account holder's telephone number: (716) 555-1234 Extension: \*\*\*WARNING\*\*\* The condition(s) below may need to be corrected before your mailing is accepted. The following Letter Line item(s) require a minimum of 150 pieces (A2). Email a copy of my eCan to my email address Previous Submit 🔶